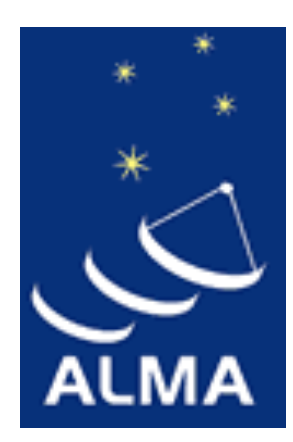

#### ALMA Observing Tool (OT) for Cycle 6 Proposal Preparation: Hands-on Session

#### Daniel Espada

East Asian ALMA Regional Center Specially Appointed Associate Professor

### Download and start the OT

| $\leftarrow$ $\rightarrow$ C $\triangle$ https://a                | Imascience.nao.ac.jp                                                 |                                                                | Pre              |
|-------------------------------------------------------------------|----------------------------------------------------------------------|----------------------------------------------------------------|------------------|
| Apps 🗎 Astrophysics 🗎                                             | Japan 🛅 ALMA                                                         |                                                                |                  |
| Atacama<br>In search o                                            | a Large Millimeter/submillim<br>f our Cosmic Origins                 | leter Array                                                    |                  |
| About Science                                                     | Proposing Observing Da                                               | ata Processing Tools Do                                        | cumentation Help |
| Observatory News<br>ALMA Cycle 6 Call for Proposa<br>Mar 20, 2018 | Cycle 6 Call for Proposals<br>Proposing Guidance<br>Proposer's Guide | NAOJ News<br>Neb site for Alma telescope resea<br>Nay 10, 2017 | archers          |
| Additional Information for Cycl                                   | Cycle 6 Capabilities                                                 | -                                                              |                  |
| Feb 01, 2018                                                      | Observing Tool                                                       | Troubleshooting                                                |                  |
| New Science Verification data a                                   | Sensitivity Calculator                                               | OT Video Tutorials                                             |                  |
| Jan 23, 2018<br>More                                              | Proposal Template<br>Duplicate Observations                          | More                                                           |                  |
| Science Highlights - De                                           | ALMA Primer<br>Technical Handbook                                    | Galaxy with the ALMA Sp                                        | ectral Scan Mode |
| -54:38:07.0                                                       | DDT proposals                                                        |                                                                |                  |

https://almascience.nao.ac.jp/proposing/proposing/observing-tool Note that 64-bit version of Java 8 should be installed. Java 9 has recently been released, but this should not be used.

### Download and start the OT

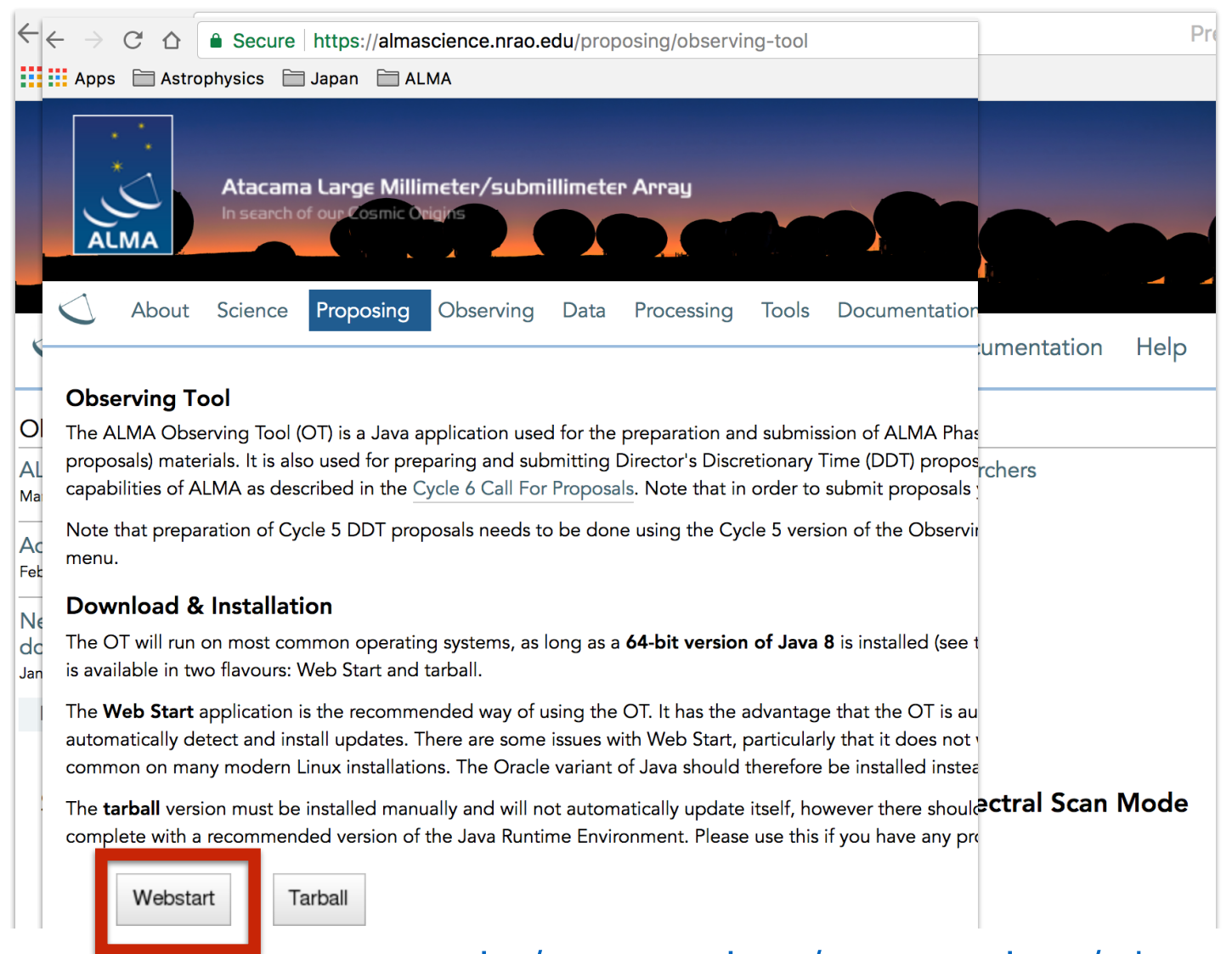

#### https://almascience.nao.ac.jp/proposing/proposing/observing-tool

Note that 64-bit version of Java 8 should be installed. Java 9 has recently been released, but this should not be used.

### Download and start the OT

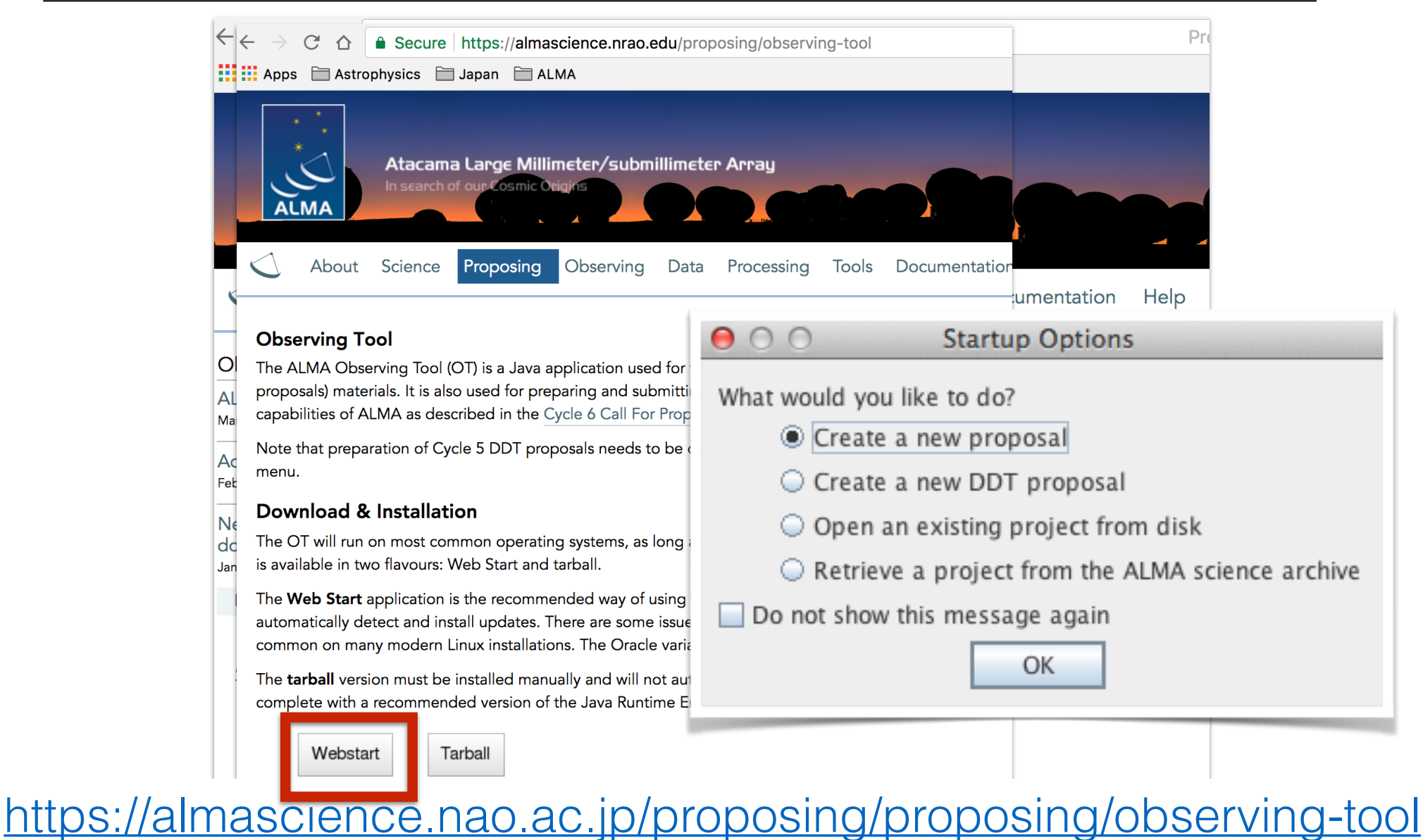

Note that 64-bit version of Java 8 should be installed. Java 9 has recently been released, but this should not be used.

## Overview OT

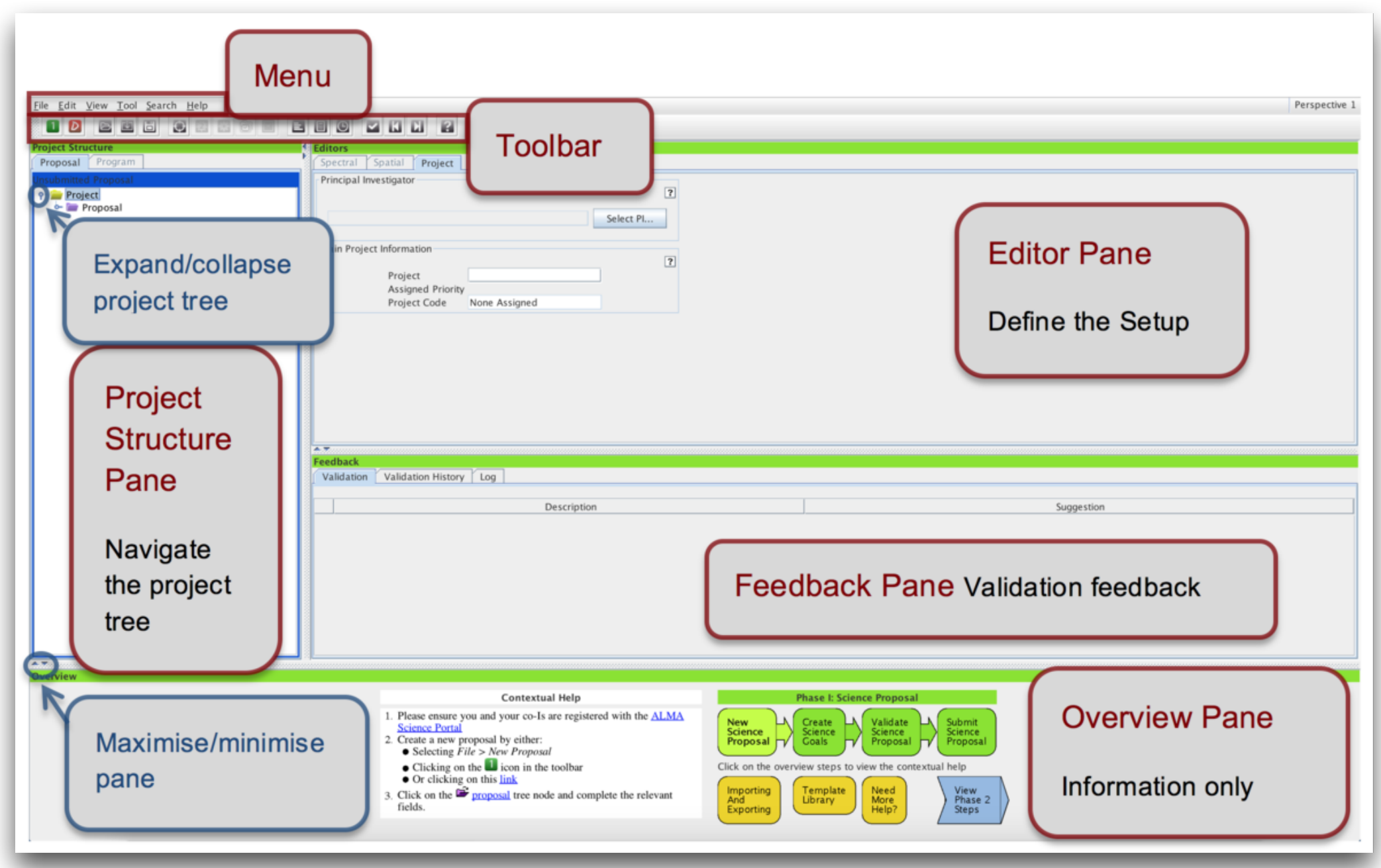

# Getting started

In Proposal node:

Proposal title, abstract, proposal type (Regular, ToO, VLBI or large program),

scientific category, keywords, related and previous proposals, co-ls, science case, justification if duplicate observations

| Proposal                                          | Spectral Spatial              | Proposal                                                                                                    |                                                                    |       |                        |                              |
|---------------------------------------------------|-------------------------------|----------------------------------------------------------------------------------------------------|--------------------------------------------------------------------|-------|------------------------|------------------------------|
| 5 Quickstart Guide<br>oposal<br>Planned Observing | Proposal Type                 | <ul> <li>Regular</li> <li>VLBI</li> </ul>                                                                                                    | <ul> <li>Target Of Opportunity</li> <li>Large Program</li> </ul>   |       | Search the investigate | e database for<br>or details |
|                                                   | Scientific Category           | Cosmology and the High<br>Redshift Universe<br>Circumstellar disks,<br>exoplanets and the solar<br>system                                            | laxies and Galactic ISM, star formation and<br>clei astrochemistry | (     |                        |                              |
|                                                   | Keywords<br>(max. 2 keywords) | Starbursts, star formation<br>Active Galactic Nuclei (AGN)/Quasars (QS<br>Spiral galaxies<br>Merging and interacting galaxies<br>Surveys of galaxies | Name Contains Suzanna Randall                                      |       |                        |                              |
|                                                   | Student project               |                                                                                                    |                                                                    |       |                        | Pinu investigators           |
|                                                   | Related Proposals             |                                                                                                    | Full name                                                          | Email | Affiliation            | ALMA ID                      |
|                                                   | Previous Proposals            | 2016.1.09999.S, Cycle 4 Quickstart Guid                                                                                                    | е,                                                                 |       |                        |                              |
|                                                   | Investigators                 |                                                                                                    |                                                                    |       |                        |                              |
|                                                   | Type<br>Pl                    | Full name Email Not set Not set                                                                                                    |                                                                    |       |                        |                              |

## Create Science Goal

| 00                                         | ALMA Observing Tool (Cy                                                                                                    |
|--------------------------------------------|----------------------------------------------------------------------------------------------------|
| <u>File Edit View T</u> ool <u>S</u> earch | <u>H</u> elp                                                                                                    |
| 1 🖸 🖻 🗉 🖨 🤅                                |                                                                                                    |
| Project Structure                          | g Editors                                                                                                    |
| Proposal Program                           | Spectral Spatial Planned Observing                                                                                                    |
| Unsubmitted Proposal                       | Table of the science goals. Double click on ta                                                                                                    |
| Project                                    |                                                                                                    |
| Planned Observing                          |                                                                                                    |
|                                            | Cut #-X                                                                                                    |
|                                            | Paste #-V                                                                                                    |
|                                            | New Phase 1 Science Goal                                                                                                    |
|                                            | Show Printable Summary of all Science Goals                                                                                                    |
|                                            | Generate a PDF of Whole Proposal                                                                                                    |
| -                                          | Display Project Time Summary                                                                                                    |
|                                            | Expand all %-Z                                                                                                    |
| -                                          |                                                                                                    |
|                                            |                                                                                                    |
|                                            | Image: state state |

Each Science Goal may contain:

1) one or more sources of the same target type (individual pointing(s) or 1 rectangular field),

2) one spectral setup (up to five frequency tunings),

3) one calibration strategy, and

4) one set of control and performance parameters

## Create Science Goal

4.7

| 00                                | ALMA Observing Tool (Cy                                                                                                    |
|-----------------------------------|----------------------------------------------------------------------------------------------------|
| <u>File Edit View Tool Search</u> | <u>H</u> elp                                                                                                    |
|                                   |                                                                                                    |
| Project Structure                 | Seditors                                                                                                    |
| Proposal Program                  | Spectral Spatial Planned Observing                                                                                                    |
| Unsubmitted Proposal              | Table of the science goals. Double click on ta                                                                                                    |
| Project                           | -                                                                                                    |
| Planned Observing                 | Cut #-X                                                                                                    |
|                                   | Сору Ж-С                                                                                                    |
|                                   | Paste #-V                                                                                                    |
|                                   | New Phase 1 Science Goal                                                                                                    |
|                                   | Show Printable Summary of all Science Goals                                                                                                    |
|                                   | Generate a PDF of Whole Proposal                                                                                                    |
|                                   | Display Project Time Summary                                                                                                    |
|                                   | Expand all %-Z                                                                                                    |
|                                   | Collapse all                                                                                                    |
|                                   | 🗙 Delete 🗵 🗵                                                                                                    |
|                                   | Image: state of the state of the state |

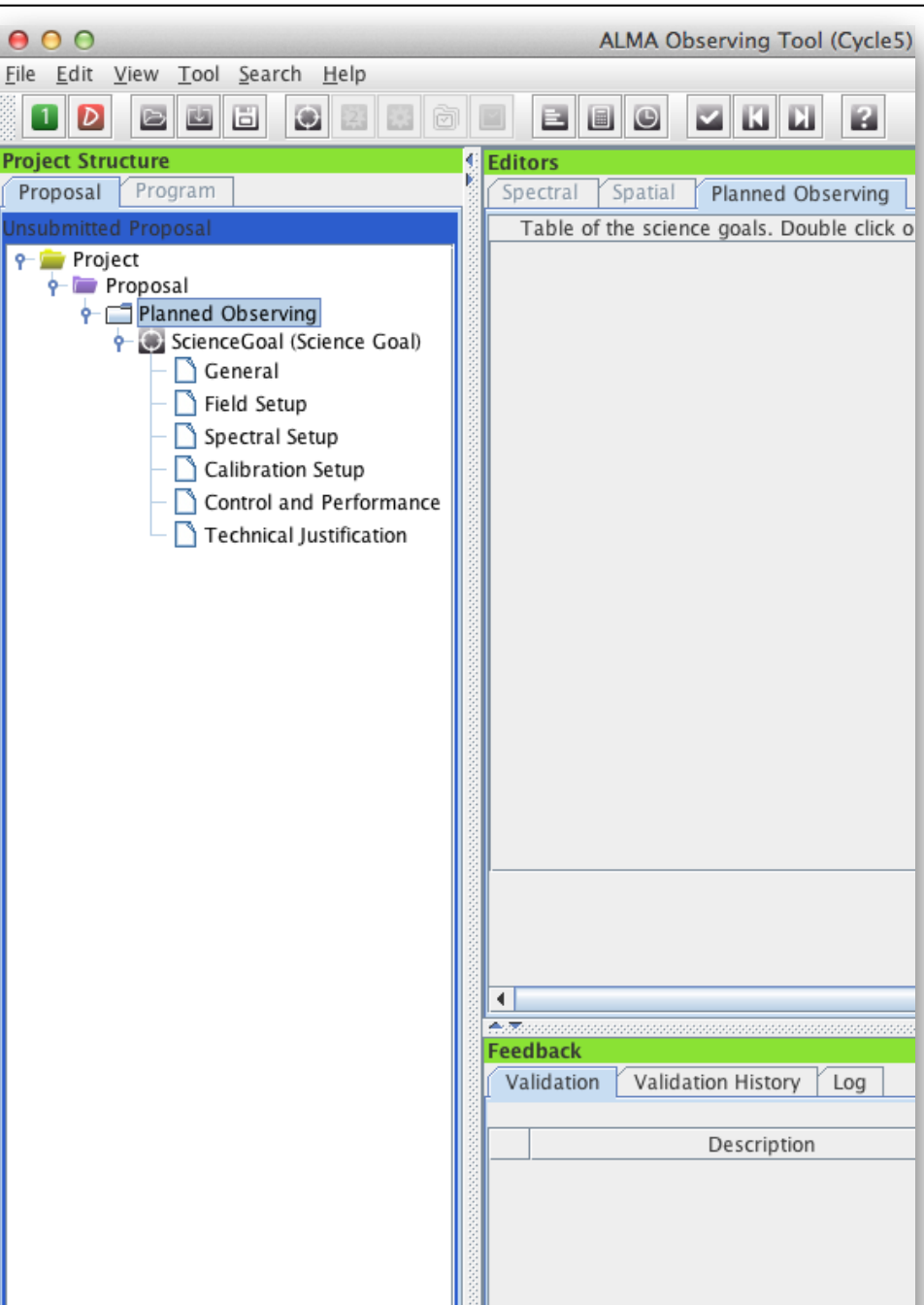

## Field Setup

|                                                                                                    |                                    |                                      |                                                                                                    |                                                                                                    | · crapectite 2 |
|----------------------------------------------------------------------------------------------------|------------------------------------|--------------------------------------|----------------------------------------------------------------------------------------------------|----------------------------------------------------------------------------------------------------|----------------|
| Project Structure                                                                                                    | Editors                            | -                                    |                                                                                                    |                                                                                                    |                |
| Proposal Program                                                                                                    | Spectral Spatial                   | Field Setup                          |                                                                                                    |                                                                                                    |                |
| Cycle 5 Quickstart Guide     Cycle 5 Quickstart Guide     Proposal     Planned Observing     ScienceGoal (Science Goal)     Field Setup     Spectral Setup     Calibration Setup     Control and Performance     Technical Justification | Spatial In                         | Resolve so<br>properties f<br>SIMBAD | urce<br>from<br>Source Name<br>Choose a Sol<br>Source Coord<br>Source Radia<br>Target Type<br>Expected So | Helix nebula         Ir System Object?         Name of object Unspecified         System CRS         System CRS         Ge:00:00:00.0000         mates         RA         00:00:00.000         Dec         00:00:00.000         Mask         I Velocity         0.000         km/s         I Nelocity         Individual Pointing(s)         1 Rectangular Field | 2 –<br>Resolve |
|                                                                                                    |                                    |                                      | CAPECIEU JO                                                                                               |                                                                                                    |                |
|                                                                                                    | Name I                             | Resolver Results                     |                                                                                                    | Peak Continuum Flux Density per Synthesized Beam 0.00000 Jy 💌                                                                                                    |                |
| cdsws.u-strasbg.fr (Si                                                                                                    | MBAD) found 1 match for the object | 'Helix nebula'.                      |                                                                                                    | Continuum Polarization Percentage 0.0 per cent Experies                                                                                                    | cted           |
| Name / Alias                                                                                                    | Position                           | Proper Motio                         | on Velocity                                                                                               | Peak Line Flux Density per Synthesized Beam 0.00000 Jy 💌                                                                                                    |                |
| Name / Anas                                                                                                    | RA Dec                             | RA E marchar                         | Dec Velocity                                                                                              | Line Width 0.00000 km/s SOUIC                                                                                                    | е              |
| NGC 7293                                                                                                    | 22.29.30.3410 -20.30.13.040        | 52 mas/yr -5 ma                      | as/yr _=13000 m/s                                                                                         | Line Polarization Percentage 0.0 per cent                                                                                                    | -              |
|                                                                                                    |                                    |                                      |                                                                                                    | d Source Load from File Export to File Clone Source Detr                                                                                                    | rties          |
|                                                                                                    |                                    |                                      | Cancel Select                                                                                             | current sou                                                                                                    | urce           |
|                                                                                                    | AT                                 |                                      |                                                                                                    |                                                                                                    |                |
| *7                                                                                                    |                                    |                                      |                                                                                                    |                                                                                                    |                |

Berrnest

#### Maximum of 150 pointings per SG

## Spectral Setup

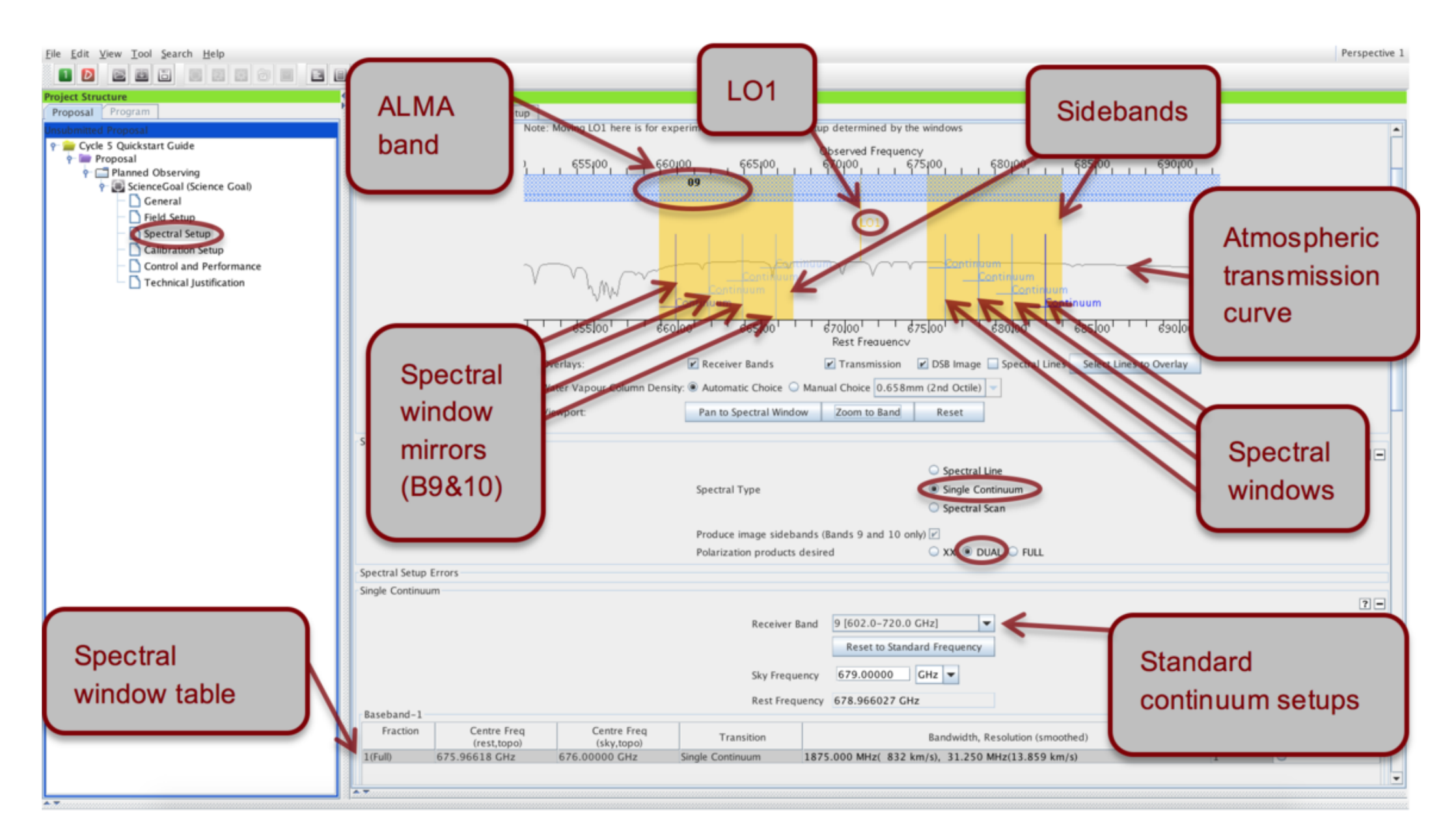

| <u>File Edit View Tool Search Help</u>           |                                                                                                    | Perspective 1 |
|--------------------------------------------------|----------------------------------------------------------------------------------------------------|---------------|
|                                                  |                                                                                                    |               |
| Project Structure                                | Editors                                                                                                    |               |
| Proposal Program                                 | Spectral Spatial Spectral Setup                                                                                                    |               |
| Unsubmitted Proposal                             | Observed Frequency                                                                                                    | <u> </u>      |
| Proposal                                         | 10, , 340,00, , 345,00, , 350,00, , 355,00, , 360,00, , 365,00, , 370,0                                                                                                    |               |
| Planned Observing     ScienceGoal (Science Goal) |                                                                                                    | <b>_</b> 1    |
| - 🗋 General                                      | Line transition frequency                                                                                                    |               |
| Field Setup                                      | Bandwidth of                                                                                                    |               |
| Calibration Setup                                | Dandwidth of                                                                                                    |               |
| Control and Performance                          | spectral window                                                                                                    |               |
| - D Technical Justification                      |                                                                                                    |               |
|                                                  |                                                                                                    |               |
|                                                  | Rest Frequency                                                                                                    |               |
|                                                  | Overlays: 🖉 Receiver Bands 📝 Transmission 📝 DSB Image 🗌 Spectral Lines 🚺 Select Lines to Overlay                                                                                                    |               |
|                                                  | Water Vapour Column Density:   Automatic Choice O Manual Choice 1.262mm (4th Octile)                                                                                                    |               |
|                                                  | Viewport: Pan to Spectral Window Zoom to Band Reset                                                                                                    |               |
|                                                  | Spectral Type                                                                                                    |               |
|                                                  | abrene i be                                                                                                    | ? -           |
|                                                  | Spectral Time                                                                                                    |               |
|                                                  | Spectral type                                                                                                    |               |
|                                                  |                                                                                                    |               |
|                                                  | Polarization products desired OXX   DUAL  FULL  Spectral average                                                                                                    | aing          |
| IWO                                              | Spectral Setup Errors                                                                                                    |               |
| spectral                                         | Spectral Line                                                                                                    |               |
| spectral                                         | Baseband-1                                                                                                    | ? -           |
| windows in                                       | Y Fraction Centre Freq Centre Freq Transition Bandwidth, Resolution (smoothed) Y Spec. Repres                                                                                                    | entative      |
|                                                  | Image: rest, nei)         (sky, nei)         Avg.         Wir           1/2         347.44789 GHz         347.46528 GHz         CH3OH v t=1 19(3,17)         234.375 MHz( 202 km/s), 484.619 kHz( 0.418 km/s)         4         • | dow           |
| baseband                                         | 1/2 345.79599 GHz 345.81329 GHz CO v=0 3-2 234.375 MHz( 203 km/s), 282.227 kHz( 0.245 km/s) 2 🖲                                                                                                    |               |
|                                                  |                                                                                                    |               |
|                                                  | Add spectral window centred on a spectral line Add spectral window manually Delete Show image spectral windows                                                                                                    |               |
|                                                  |                                                                                                    |               |
|                                                  | Baseband-2                                                                                                    |               |
|                                                  | 1 (Pull)   558.98204 GHZ   559.00000 GHZ   continuum   1875.000 MHz(1566 km/s), 31.250 MHz(26.096 km/s)   1                                                                                                    |               |
|                                                  |                                                                                                    |               |

**Multi-region mode:** Can have 4 spws in each of the 4 basebands, yielding a maximum of 16 spws in a single spectral setup. Within a baseband all spws must have the same spectral resolution (before spectral averaging)

**Spectral averaging factor**: default is 2 to lower data rates (degrades spectral resolution only by 15 %, but halves data rate). Can be modified in 'Spec Avg.'

### Spectral Line Selector Tool

| Iary sort, single-click subsequ<br>Description<br>Irbon Monoxide 1<br>Irbon Monoxide 1<br>Irbon Monoxide 1<br>Irbon Monoxide 2<br>Irbon Monoxide 2<br>Irbon Monoxide 100 2<br>Irbon Monoxide 100 2<br>Irbon Monoxide 100 3<br>Irbon Monoxide 100 3<br>Irbon Monoxide 100 3<br>Irbon Monoxide 100 3<br>Irbon Monoxide 100 3<br>Irbon Monoxide 100 3<br>Irbon Monoxide 100 3<br>Irbon Monoxide 100 3<br>Irbon Monoxide 100 3<br>Irbon Monoxide 100 3<br>Irbon Monoxide 100 4<br>Irbon Monoxide 100 4<br>Irbon                                                                 | uent columns for secondar<br>Rest Frequency △<br>113.172380 GHz<br>114.221757 GHz<br>215.271202 GHz<br>226.340357 GHz<br>230.538000 GHz<br>235.789605 GHz<br>236.062574 GHz<br>336.062574 GHz<br>336.47656 GHz<br>342.647656 GHz<br>342.647656 GHz<br>345.795990 GHz<br>353.741285 GHz<br>353.741285 GHz<br>452.645486 GHz<br>452.645486 GHz<br>452.645486 GHz<br>452.645486 GHz<br>452.645486 GHz<br>452.645486 GHz<br>452.645486 GHz<br>451.040768 GHz<br>678.880163 GHz<br>691.473076 GHz                                                                                                    | y sorting. Single clicks will r<br>Sky Frequency<br>113.178043 GHz<br>114.227472 GHz<br>115.276970 GHz<br>226.351682 GHz<br>228.450540 GHz<br>230.549535 GHz<br>235.801403 GHz<br>236.074386 GHz<br>342.664801 GHz<br>342.664801 GHz<br>342.664801 GHz<br>353.758985 GHz<br>354.031967 GHz<br>452.668135 GHz<br>456.865850 GHz<br>461.063837 GHz<br>678.914131 GHz                                                                                                    | reverse sort order of already selec<br>Upper-state Energy<br>6134.675 K<br>3089.154 K<br>5.532 K<br>6145.538 K<br>3100.118 K<br>16.596 K<br>6161.831 K<br>33.192 K<br>6183.555 K<br>3138.486 K<br>55.317 K              | ted columns.)  Lovas Intensity  S 0.012 0.012 0 0.012 0 0.024 0 0.024 0 0.024 0 0.02 0 0.02 0 0 0 0 0 0 0 0 0 0 0 0 0                                                                                                    | µ²         Catalog           2         Offline           2         Offline                                                                                                    |
|----------------------------------------------------------------------------------------------------|----------------------------------------------------------------------------------------------------|----------------------------------------------------------------------------------------------------|----------------------------------------------------------------------------------------------------|----------------------------------------------------------------------------------------------------|----------------------------------------------------------------------------------------------------|
| ary sort, single-click subsequ<br>Description<br>Irbon Monoxide 1<br>Irbon Monoxide 1<br>Irbon Monoxide 2<br>Irbon Monoxide 2<br>Irbon Monoxide 1<br>Irbon Monoxide 1<br>Irbon Monoxide | eent columns for secondar<br>Rest Frequency △<br>113.172380 GHz<br>114.221757 GHz<br>115.271202 GHz<br>226.340357 GHz<br>238.439110 GHz<br>230.538000 GHz<br>235.789605 GHz<br>236.062574 GHz<br>342.647656 GHz<br>342.647656 GHz<br>342.647656 GHz<br>342.647885 GHz<br>353.741285 GHz<br>354.014254 GHz<br>452.645486 GHz<br>452.645486 GHz<br>452.64566 GHz<br>452.64566 GHz<br>452.64566 GHz<br>452 | γ sorting. Single Clicks will r           Sky Frequency           113.178043 GHz           114.227472 GHz           115.276970 GHz           226.351682 GHz           230.549535 GHz           235.801403 GHz           236.074386 GHz           342.664801 GHz           345.664801 GHz           353.758985 GHz           353.758985 GHz           353.758985 GHz           354.031967 GHz           452.668135 GHz           452.668135 GHz           456.865850 GHz           461.063837 GHz           678.914131 GHz           678.914131 GHz | everse sort order of already selec<br>Upper-state Energy<br>6134.675 K<br>3089.154 K<br>5.532 K<br>6145.538 K<br>3100.118 K<br>16.596 K<br>6161.831 K<br>3116.561 K<br>33.192 K<br>6183.555 K<br>3138.486 K<br>55.317 K | ted columns.)  Lovas Intensity  Lovas Intensity  0.012  0.012  0.024  0.024  0.024  0.024  0.024  0.02  0.01  0.02  0.01  0.068  0.01  1.2  0  0.036  0.01  1.2  0  0.036  0  0.1  1.2  0  0.036  0  0.1  1.2  0  0.04  0  0.048  0  0.048  0  0.048  0  0.048  0  0.048  0  0.048  0  0.048  0  0.048  0  0.048  0  0.048  0  0.048  0  0.048  0  0.048  0  0.048  0  0.048  0  0.048  0  0.048  0  0.048  0  0.048  0  0.048  0  0.048  0  0.048  0  0.048  0  0.048  0  0.048  0  0.048  0  0.048  0  0  0  0  0  0  0  0  0  0  0  0  0                                                                                                    | μ²         Catalog           2         Offline           2         Offline                                                                                                    |
| Description Irbon Monoxide Irbon Monoxide Irbon Mon                                                                                                    | Rest Frequency △           113.172380 GHz           114.221757 GHz           115.271202 GHz           226.340357 GHz           228.439110 GHz           230.538000 GHz           235.789605 GHz           235.789605 GHz           235.789509 GHz           339.499527 GHz           342.647656 GHz           353.741285 GHz           353.741285 GHz           354.014254 GHz           456.842991 GHz           465.842991 GHz           461.040768 GHz           678.880163 GHz           691.473076 GHz           691.473076 GHz                                                                                                    | Sky Frequency           113.178043 GHz           114.227472 GHz           114.227472 GHz           115.276970 GHz           226.351682 GHz           228.450540 GHz           235.801403 GHz           236.074386 GHz           339.516514 GHz           345.813292 GHz           353.758985 GHz           354.031967 GHz           452.668135 GHz           354.031967 GHz           456.865850 GHz           461.063837 GHz           678.914131 GHz           665                                                                               | Upper-state Energy<br>6134.675 K<br>3089.154 K<br>5.532 K<br>6145.538 K<br>3100.118 K<br>16.596 K<br>6161.831 K<br>3116.561 K<br>33.192 K<br>6183.555 K<br>3138.486 K<br>55.317 K                                       | Lovas Intensity S<br>0.012 C<br>0.012 C<br>0.024 C<br>0.024 C<br>0.024 C<br>0.024 C<br>0.024 C<br>0.024 C<br>0.024 C<br>0.026 C<br>0.026 C<br>0.026 C<br>0.036 C<br>0.036 C<br>0.048 C<br>0.048 C<br>0. | j         Catalog           2         Offline           2         Offline |
| Irbon Monoxide 3<br>Irbon Monoxide 3<br>Irbon Monoxide 3<br>Irbon Monoxide 2<br>Irbon Monoxide 2<br>Irbon Monoxide 100 2<br>Irbon Monoxide 100 2<br>Irbon Monoxide 100 3<br>Irbon Monoxide 100 3<br>Irbon Monoxide 100 3<br>Irbon Monoxide 100 3<br>Irbon Monoxide 100 3<br>Irbon Monoxide 100 3<br>Irbon Monoxide 100 3<br>Irbon Monoxide 100 3<br>Irbon Monoxide 100 4<br>Irbon Monoxide 100 4                                                                                                    | 113.172380 GHz<br>114.221757 GHz<br>115.271202 GHz<br>226.340357 GHz<br>226.340357 GHz<br>230.538000 GHz<br>235.789605 GHz<br>235.789605 GHz<br>236.062574 GHz<br>339.499527 GHz<br>342.647656 GHz<br>345.795990 GHz<br>353.741285 GHz<br>354.014254 GHz<br>456.842991 GHz<br>456.842991 GHz<br>456.842991 GHz<br>678.880163 GHz<br>678.76415 GHz<br>691.472076 GHz                                                                                                    | 113.178043 GHz<br>114.227472 GHz<br>115.276970 GHz<br>226.351682 GHz<br>230.549535 GHz<br>230.549535 GHz<br>235.801403 GHz<br>236.074386 GHz<br>339.516514 GHz<br>342.664801 GHz<br>342.664801 GHz<br>353.758985 GHz<br>354.031967 GHz<br>456.865850 GHz<br>461.063837 GHz<br>678.914131 GHz<br>678.914131 GHz                                                                                                    | 6134.675 K<br>3089.154 K<br>5.532 K<br>6145.538 K<br>3100.118 K<br>16.596 K<br>6161.831 K<br>3116.561 K<br>33.192 K<br>6183.555 K<br>3138.486 K<br>55.317 K                                                             | 0.012 0<br>0.012 0<br>0.024 0<br>0.024 0<br>0.024 0<br>0.1 0.668 0<br>0.1 1.2 0 <sup>2</sup><br>0.036 0<br>0.71 0.036 0<br>70 0.036 0<br>0.71 0.036 0<br>0.71 0.036 0<br>0.0.1 1.2 0 <sup>2</sup><br>0.1 1.2 0 <sup>2</sup><br>0.1 1.2 0 <sup>2</sup><br>0.1 1.2 0 <sup>2</sup><br>0.1 1.2 0 <sup>2</sup><br>0.1 0.48 0<br>0.048 0<br>0.048 0                                                                                                    | 2 Offline<br>2 Offline<br>2 Offline<br>2 Offline<br>2 Offline<br>2 Offline<br>2 Offline<br>0 Offline<br>2 Offline<br>2 Offline<br>2 Offline<br>2 Offline<br>2 Offline<br>2 Offline<br>2 Offline<br>2 Offline                                                                                                    |
| Irbon Monoxide                                                                                                    | 114.221757 GHz<br>115.271202 GHz<br>226.340357 GHz<br>228.439110 GHz<br>230.538000 GHz<br>235.789605 GHz<br>236.062574 GHz<br>339.499527 GHz<br>339.499527 GHz<br>342.647656 GHz<br>345.795990 GHz<br>353.741285 GHz<br>353.741285 GHz<br>452.645486 GHz<br>456.842991 GHz<br>456.842991 GHz<br>456.842991 GHz<br>678.880163 GHz<br>678.76415 GHz<br>691.473076 GHz                                                                                                    | 114.227472 GHz<br>115.276970 GHz<br>226.351682 GHz<br>230.549535 GHz<br>230.549535 GHz<br>230.549535 GHz<br>230.549535 GHz<br>339.516514 GHz<br>342.664801 GHz<br>345.813292 GHz<br>353.758985 GHz<br>354.031967 GHz<br>452.668135 GHz<br>456.865850 GHz<br>461.063837 GHz<br>678.914131 GHz<br>678.914131 GHz                                                                                                    | 3089.154 K<br>5.532 K<br>6145.538 K<br>3100.118 K<br>16.596 K<br>6161.831 K<br>3116.561 K<br>33.192 K<br>6183.555 K<br>3138.486 K<br>55.317 K                                                                           | 0.012 C<br>0.024 C<br>0.024 C<br>0.024 C<br>70 0.024 C<br>70 0.024 C<br>70 0.024 C<br>0.01 0.668 C<br>0.1 1.2 D <sup>3</sup><br>0.36 C<br>0.71 0.036 C<br>0.71 0.036 C<br>0.01 1.2 D <sup>3</sup><br>0.036 C<br>0.1 1.2 D <sup>3</sup><br>0.036 C<br>0.1 1.2 D <sup>3</sup><br>0.036 C<br>0.048 C<br>0.048 C                                                                                                    | 2 Offline<br>2 Offline<br>2 Offline<br>2 Offline<br>2 Offline<br>2 Offline<br>0 Offline<br>2 Offline<br>2 Offline<br>2 Offline<br>2 Offline<br>2 Offline<br>2 Offline<br>2 Offline<br>2 Offline                                                                                                    |
| Irbon Monoxide                                                                                                    | 115.271202 GHz<br>226.340357 GHz<br>228.439110 GHz<br>230.538000 GHz<br>235.789605 GHz<br>236.062574 GHz<br>342.647656 GHz<br>342.647656 GHz<br>343.741285 GHz<br>353.741285 GHz<br>354.014254 GHz<br>452.645486 GHz<br>452.645486 GHz<br>452.645486 GHz<br>456.842991 GHz<br>456.842991 GHz<br>678.880163 GHz<br>678.76415 GHz<br>691.472076 GHz                                                                                                    | 115.276970 GHz<br>226.351682 GHz<br>228.450540 GHz<br>230.549535 GHz<br>235.801403 GHz<br>236.074386 GHz<br>342.664801 GHz<br>342.664801 GHz<br>345.813292 GHz<br>353.758985 GHz<br>354.031967 CHz<br>452.668135 GHz<br>456.865850 GHz<br>461.063837 GHz<br>678.914131 GHz<br>678.914131 GHz                                                                                                    | 5.532 K<br>6145.538 K<br>3100.118 K<br>16.596 K<br>6161.831 K<br>3116.561 K<br>33.192 K<br>6183.555 K<br>3138.486 K<br>55.317 K                                                                                         | 60 0.012 0<br>0.024 0<br>0.62 0.024 0<br>70 0.024 0<br>0.1 0.668 0<br>0.1 1.2 0 <sup>2</sup><br>0.036 0<br>70 0.036 0<br>70 0.036 0<br>70 0.036 0<br>0.1 1.2 0 <sup>2</sup><br>0.18 1.713 0<br>0.048 0<br>0.048 0                                                                                                    | 2 Offline<br>2 Offline<br>2 Offline<br>2 Offline<br>2 Offline<br>2 Offline<br>2 Offline<br>2 Offline<br>2 Offline<br>2 Offline<br>2 Offline<br>2 Offline<br>2 Offline                                                                                                    |
| Irbon Monoxide 2 Irbon Monoxide 2 Irbon Monoxide 1 Irbon Monoxide 1 Irbon Monoxide 1 Irbon Monoxide 1 Irbon Monoxide 1 Irbon Monoxide 1 Irbon Monoxide 1 Irbon Monoxide 1 Irbon Monoxide 1 Irbon Monoxide 1 Irbon Monoxide 4 Irbon Monoxide 4 Irbon                                                                                                    | 226.340357 GHz<br>228.439110 GHz<br>230.538000 GHz<br>235.789605 GHz<br>236.062574 GHz<br>339.499527 GHz<br>342.647656 GHz<br>345.795990 GHz<br>353.741285 GHz<br>354.014254 GHz<br>452.645486 GHz<br>455.842991 GHz<br>461.040768 GHz<br>678.880163 GHz<br>685.176415 GHz                                                                                                    | 226.351682 GHz<br>228.450540 GHz<br>230.549535 GHz<br>235.801403 GHz<br>339.516514 GHz<br>342.664801 GHz<br>345.813292 GHz<br>353.758985 GHz<br>354.031967 GHz<br>452.668135 GHz<br>456.865850 GHz<br>461.063837 GHz<br>678.914131 GHz                                                                                                    | 6145.538 K<br>3100.118 K<br>16.596 K<br>6161.831 K<br>3116.561 K<br>33.192 K<br>6183.555 K<br>3138.486 K<br>55.317 K                                                                                                    | 0.024 C<br>0.62 0.024 C<br>70 0.024 C<br>0.10.668 C<br>0.1 1.2 D <sup>2</sup><br>0.036 C<br>0.71 0.036 C<br>70 0.036 C<br>70 0.036 C<br>0.1 1.2 D <sup>2</sup><br>0.18 1.713 C<br>0.18 1.713 C<br>0.048 C<br>0.048 C                                                                                                    | 2 Offline<br>2 Offline<br>2 Offline<br>2 Offline<br>2 Offline<br>2 Offline<br>2 Offline<br>2 Offline<br>2 Offline<br>2 Offline<br>2 Offline                                                                                                    |
| Irbon Monoxide 2<br>Irbon Monoxide 2<br>Irbon Monoxide 100 2<br>Irbon Monoxide 100 2<br>Irbon Monoxide 3<br>Irbon Monoxide 3<br>Irbon Monoxide 100 3<br>Irbon Monoxide 100 3<br>Irbon Monoxide 100 4<br>Irbon Monoxide 4<br>Irbon Monoxide 4<br>Irbon Monoxide 6<br>Irbon Monoxide 6<br>Irbon Monoxide 6<br>Irbon Monoxide 6<br>Irbon Monoxide 7<br>Irbon Monoxide 7<br>Irbon Monoxide 7                                                                                                    | 228.439110 GHz<br>230.538000 GHz<br>235.789605 GHz<br>235.789605 GHz<br>339.499527 GHz<br>342.647656 GHz<br>345.795990 GHz<br>353.741285 GHz<br>353.741285 GHz<br>455.842991 GHz<br>456.842991 GHz<br>461.040768 GHz<br>678.880163 GHz<br>685.176415 GHz                                                                                                    | 228.450540 GHz<br>230.549535 GHz<br>235.801403 GHz<br>339.516514 GHz<br>342.664801 GHz<br>345.813292 GHz<br>353.758985 GHz<br>354.031967 GHz<br>452.668135 GHz<br>456.865850 GHz<br>461.063837 GHz<br>678.914131 GHz                                                                                                    | 3100.118 K<br>16.596 K<br>6161.831 K<br>3116.561 K<br>33.192 K<br>6183.555 K<br>3138.486 K<br>55.317 K                                                                                                    | 0.62 0.024 0<br>70 0.024 0<br>0.1 0.668 0<br>0.1 1.2 D <sup>2</sup><br>0.036 0<br>0.71 0.036 0<br>70 0.036 0<br>70 0.036 0<br>0.1 1.2 D <sup>2</sup><br>0.18 1.713 0<br>0.048 0<br>0.048 0<br>0.048 0                                                                                                    | 2 Offline<br>2 Offline<br>0 Offline<br>2 Offline<br>2 Offline<br>2 Offline<br>2 Offline<br>2 Offline<br>2 Offline<br>2 Offline<br>2 Offline                                                                                                    |
| Irbon Monoxide 2<br>Irbon Monoxide Ion 2<br>Irbon Monoxide 3<br>Irbon Monoxide 3<br>Irbon Monoxide 3<br>Irbon Monoxide 10<br>Irbon Monoxide 10<br>Irbon Monoxide 4<br>Irbon Monoxide 4<br>Irbon Monoxide 4<br>Irbon Monoxide 4<br>Irbon Monoxide 6<br>Irbon Monoxide 6<br>Irbon Monoxide 6<br>Irbon Monoxide 7<br>Irbon Monoxide 7<br>Irbon Monoxide 7<br>Irbon Monoxide 7<br>Irbon Monoxide 7<br>Irbon Monoxide 7                                                                                                    | 230.538000 GHz<br>235.789605 GHz<br>235.789605 GHz<br>339.499527 GHz<br>342.647656 GHz<br>345.795990 GHz<br>353.741285 GHz<br>353.741285 GHz<br>452.645486 GHz<br>455.842991 GHz<br>456.842991 GHz<br>461.040768 GHz<br>678.880163 GHz<br>685.176415 GHz<br>691.473076 GHz                                                                                                    | 230.549535 GHz<br>235.801403 GHz<br>236.074386 GHz<br>339.516514 GHz<br>342.664801 GHz<br>345.813292 GHz<br>353.758985 GHz<br>354.031967 GHz<br>452.668135 GHz<br>456.865850 GHz<br>461.063837 GHz<br>678.914131 GHz                                                                                                    | 16.596 K<br>6161.831 K<br>3116.561 K<br>33.192 K<br>6183.555 K<br>3138.486 K<br>55.317 K                                                                                                    | 70         0.024         0           0.1         0.668         D           0.1         1.2         D <sup>2</sup> 0.036         D         D           0.71         0.036         D           70         0.036         D           0.1         1.2         D <sup>2</sup> 0.1         1.2         D <sup>2</sup> 0.1         1.2         D <sup>2</sup> 0.18         1.713         D           0.048         D         0.048                                                                                                    | 2 Offline<br>2 Offline<br>0 Offline<br>2 Offline<br>2 Offline<br>2 Offline<br>2 Offline<br>2 Offline<br>2 Offline                                                                                                    |
| Irbon Monoxide Ion 2<br>Irbon Monoxide Ion 2<br>Irbon Monoxide 3<br>Irbon Monoxide 3<br>Irbon Monoxide 3<br>Irbon Monoxide 100 3<br>Irbon Monoxide 100 3<br>Irbon Monoxide 4<br>Irbon Monoxide 4<br>Irbon Monoxide 6<br>Irbon Monoxide 6<br>Irbon Monoxide 6<br>Irbon Monoxide 6<br>Irbon Monoxide 7<br>Irbon Monoxide 7                                                                                                    | 235.789605 GHz<br>236.062574 GHz<br>339.499527 GHz<br>342.647656 GHz<br>345.795990 GHz<br>353.741285 GHz<br>353.741285 GHz<br>452.645486 GHz<br>456.842991 GHz<br>451.040768 GHz<br>678.880163 GHz<br>678.880163 GHz<br>691.473076 GHz                                                                                                    | 235.801403 GHz<br>236.074386 GHz<br>339.516514 GHz<br>342.664801 GHz<br>353.758985 GHz<br>353.758985 GHz<br>354.031967 GHz<br>452.668135 GHz<br>456.865850 GHz<br>461.063837 GHz<br>678.914131 GHz<br>678.914131 GHz                                                                                                    | 6161.831 K<br>3116.561 K<br>33.192 K<br>6183.555 K<br>3138.486 K<br>55.317 K                                                                                                    | 0.1 0.668 C<br>0.1 1.2 D <sup>2</sup><br>0.036 C<br>0.71 0.036 C<br>70 0.036 C<br>0.1 1.2 D <sup>2</sup><br>0.18 1.713 C<br>0.048 C<br>0.048 C                                                                                                    | 2 Offline<br>Offline<br>2 Offline<br>2 Offline<br>2 Offline<br>2 Offline<br>2 Offline                                                                                                    |
| Irbon Monoxide Ion 2<br>Irbon Monoxide 3<br>Irbon Monoxide 3<br>Irbon Monoxide 100 3<br>Irbon Monoxide 100 3<br>Irbon Monoxide 4<br>Irbon Monoxide 4<br>Irbon Monoxide 4<br>Irbon Monoxide 6<br>Irbon Monoxide 6<br>Irbon Monoxide 6<br>Irbon Monoxide 6<br>Irbon Monoxide 7<br>Irbon Monoxide 7<br>Irbon Monoxide 7                                                                                                    | 236.062574 GHz<br>339.499527 GHz<br>342.647656 GHz<br>345.795990 GHz<br>353.741285 GHz<br>354.014254 GHz<br>452.645486 GHz<br>456.842991 GHz<br>461.040768 GHz<br>678.880163 GHz<br>685.176415 GHz<br>691.473076 GHz                                                                                                    | 236.074386 GHz<br>339.516514 GHz<br>342.664801 GHz<br>345.813292 GHz<br>353.758985 GHz<br>354.031967 GHz<br>452.668135 GHz<br>456.865850 GHz<br>461.063837 GHz<br>678.914131 GHz<br>678.914131 GHz                                                                                                    | 6161.831 K<br>3116.561 K<br>33.192 K<br>6183.555 K<br>3138.486 K<br>55.317 K                                                                                                    | 0.1 1.2 D*<br>0.036 C<br>0.71 0.036 C<br>70 0.036 C<br>0.1 1.2 D²<br>0.18 1.713 C<br>0.048 C<br>0.048 C                                                                                                    | Offline<br>Offline<br>Offline<br>Offline<br>Offline<br>Offline<br>Offline<br>Offline                                                                                                    |
| Irbon Monoxide 3<br>Irbon Monoxide 3<br>Irbon Monoxide 100 3<br>Irbon Monoxide 100 3<br>Irbon Monoxide 4<br>Irbon Monoxide 4<br>Irbon Monoxide 4<br>Irbon Monoxide 6<br>Irbon Monoxide 6<br>Irbon Monoxide 7<br>Irbon Monoxide 7<br>Irbon Monoxide 7<br>Irbon Monoxide 7<br>Irbon Monoxide 7                                                                                                    | 339.499527 GHz<br>342.647656 GHz<br>345.795990 GHz<br>353.741285 GHz<br>354.014254 GHz<br>452.645486 GHz<br>456.842991 GHz<br>461.040768 GHz<br>678.880163 GHz<br>685.176415 GHz<br>691.473076 GHz                                                                                                    | 339.516514 GHz<br>342.664801 GHz<br>345.813292 GHz<br>353.758985 GHz<br>354.031967 GHz<br>452.668135 GHz<br>456.865850 GHz<br>461.063837 GHz<br>678.914131 GHz<br>678.914131 GHz                                                                                                    | 6161.831 K<br>3116.561 K<br>33.192 K<br>6183.555 K<br>3138.486 K<br>55.317 K                                                                                                    | 0.036 D<br>0.71 0.036 D<br>70 0.036 D<br>0.1 1.2 D <sup>2</sup><br>0.18 1.713 D<br>0.048 D<br>0.048 D                                                                                                    | 2 Offline<br>2 Offline<br>2 Offline<br>0 Offline<br>2 Offline<br>2 Offline                                                                                                    |
| Irbon Monoxide 3<br>Irbon Monoxide 101 3<br>Irbon Monoxide 101 3<br>Irbon Monoxide 101 3<br>Irbon Monoxide 4<br>Irbon Monoxide 4<br>Irbon Monoxide 6<br>Irbon Monoxide 6<br>Irbon Monoxide 7<br>Irbon Monoxide 7<br>Irbon Monoxide 7                                                                                                    | 342.647656 CHz<br>345.795990 CHz<br>335.741285 CHz<br>354.014254 CHz<br>452.645486 CHz<br>456.842991 CHz<br>461.040768 CHz<br>678.880163 CHz<br>685.176415 CHz<br>691.473076 CHz                                                                                                    | 342.664801 GHz<br>345.813292 GHz<br>353.758985 GHz<br>354.031967 GHz<br>452.668135 GHz<br>456.865850 GHz<br>461.063837 GHz<br>678.914131 GHz<br>678.914131 GHz                                                                                                    | 3116.561 K<br>33.192 K<br>6183.555 K<br>3138.486 K<br>55.317 K                                                                                                    | 0.71 (0.036 D<br>70 0.036 D<br>0.1 1.2 D <sup>2</sup><br>0.18 1.713 D<br>0.048 D<br>0.048 D                                                                                                    | 2 Offline<br>Offline<br>2 Offline<br>2 Offline                                                                                                    |
| Irbon Monoxide on 3<br>Irbon Monoxide Ion 3<br>Irbon Monoxide 4<br>Irbon Monoxide 4<br>Irbon Monoxide 4<br>Irbon Monoxide 6<br>Irbon Monoxide 6<br>Irbon Monoxide 7<br>Irbon Monoxide 7<br>Irbon Monoxide 7                                                                                                    | 345.795990 GHZ<br>353.741285 GHZ<br>354.014254 GHZ<br>452.645486 GHZ<br>456.842991 GHZ<br>461.040768 GHZ<br>678.880163 GHZ<br>668.176415 GHZ<br>691.473076 GHZ                                                                                                    | 345.813292 GHz<br>353.758985 GHz<br>354.031967 GHz<br>452.668135 GHz<br>456.865850 GHz<br>461.063837 GHz<br>678.914131 GHz<br>676.914131 GHz                                                                                                    | 33.192 K<br>6183.555 K<br>3138.486 K<br>55.317 K                                                                                                    | 0.036 U<br>0.1 1.2 D <sup>2</sup><br>0.18 1.713 U<br>0.048 U<br>0.048 U                                                                                                    | 2 Offline                                                                                                    |
| Irbon Monoxide Ion 3<br>Irbon Monoxide Ion 3<br>Irbon Monoxide 4<br>Irbon Monoxide 4<br>Irbon Monoxide 6<br>Irbon Monoxide 6<br>Irbon Monoxide 6<br>Irbon Monoxide 7<br>Irbon Monoxide 7                                                                                                    | 353.741263 GHz<br>354.014254 GHz<br>452.645486 GHz<br>456.842991 GHz<br>461.040768 GHz<br>678.880163 GHz<br>685.176415 GHz<br>691.473076 GHz                                                                                                    | 353.758985 GHz<br>354.031967 GHz<br>452.668135 GHz<br>456.865850 GHz<br>461.063837 GHz<br>678.914131 GHz<br>676.914131 GHz                                                                                                    | 6183.555 K<br>3138.486 K<br>55.317 K                                                                                                    | 0.111.2 0<br>0.18 1.713 C<br>0.048 C<br>0.048 C                                                                                                    | 2 Offline                                                                                                    |
| Information monoxide monoxide     Inform Monoxide     Inform Monoxide     Inform                                                                                                    | 452.645486 GHz<br>456.842991 GHz<br>461.040768 GHz<br>678.880163 GHz<br>685.176415 GHz<br>691.473076 GHz                                                                                                    | 452.668135 GHz<br>456.865850 GHz<br>461.063837 GHz<br>678.914131 GHz                                                                                                    | 6183.555 K<br>3138.486 K<br>55.317 K                                                                                                    | 0.048 D<br>0.048 D                                                                                                    | 2 000                                                                                                    |
| Irbon Monoxide 4<br>Irbon Monoxide 4<br>Irbon Monoxide 6<br>Irbon Monoxide 6<br>Irbon Monoxide 7<br>Irbon Monoxide 7<br>Irbon Monoxide 7                                                                                                    | 456.842991 GHz<br>461.040768 GHz<br>678.880163 GHz<br>685.176415 GHz<br>691.473076 GHz                                                                                                    | 456.865850 GHz<br>461.063837 GHz<br>678.914131 GHz                                                                                                    | 3138.486 K<br>55.317 K                                                                                                    | 0.048 D                                                                                                    |                                                                                                    |
| ribon Monoxide 6<br>Irbon Monoxide 6<br>Irbon Monoxide 6<br>Irbon Monoxide 7<br>Irbon Monoxide 7<br>Irbon Monoxide 7                                                                                                    | 461.040768 GHz<br>678.880163 GHz<br>685.176415 GHz<br>691.473076 GHz                                                                                                    | 461.063837 GHz<br>678.914131 GHz                                                                                                    | 55.317 K                                                                                                    | 0.040 L                                                                                                    | 2 Offline                                                                                                    |
| ribon Monoxide 6<br>Irbon Monoxide 6<br>Irbon Monoxide 6<br>Irbon Monoxide 7<br>Irbon Monoxide 7                                                                                                    | 678.880163 GHz<br>685.176415 GHz<br>691.473076 GHz                                                                                                    | 678.914131 GHz                                                                                                    | 33.347 K                                                                                                    | 60 0 048 0                                                                                                    | 2 Offline                                                                                                    |
| rrbon Monoxide 6<br>rrbon Monoxide 6<br>rrbon Monoxide 7<br>rrbon Monoxide 7                                                                                                    | 685.176415 GHz                                                                                                    | 605 210600 CH-                                                                                                    | 6243.288 K                                                                                                    | 0.073 0                                                                                                    | 2 Offline                                                                                                    |
| irbon Monoxide 6<br>irbon Monoxide 7<br>irbon Monoxide 7                                                                                                    | 691.473076 GHz                                                                                                    | 083.210098 GHZ                                                                                                    | 3198.774 K                                                                                                    | 0.073 0                                                                                                    | 2 Offline                                                                                                    |
| urbon Monoxide 7<br>urbon Monoxide 7                                                                                                    |                                                                                                    | 691.507674 GHz                                                                                                    | 116.159 K                                                                                                    | 100 0.073 0                                                                                                    | 2 Offline                                                                                                    |
| rbon Monoxide 7                                                                                                    | 791.960077 GHz                                                                                                    | 791.999703 GHz                                                                                                    | 6281.296 K                                                                                                    | 0.085 D                                                                                                    | 2 Offline                                                                                                    |
|                                                                                                    | 799.305700 GHz                                                                                                    | 799.345694 GHz                                                                                                    | 3237.134 K                                                                                                    | 0.085 D                                                                                                    | 2 Offline                                                                                                    |
| urbon Monoxide 8                                                                                                    | 806.651801 GHz                                                                                                    | 806.692163 GHz                                                                                                    | 154.872 K                                                                                                    | 110 0.085 D                                                                                                    | 2 Offline                                                                                                    |
| urbon Monoxide 9                                                                                                    | 905.009173 GHz                                                                                                    | 905.054456 GHz                                                                                                    | 6324.729 K                                                                                                    | 0.097 D                                                                                                    | 2 Offline                                                                                                    |
| rbon Monoxide 9                                                                                                    | 913.404166 GHz                                                                                                    | 913.449869 GHz                                                                                                    | 3280.971 K                                                                                                    | 0.097 D                                                                                                    | 2 Offline                                                                                                    |
| rbon Monoxide                                                                                                    | 921.799704 GHz                                                                                                    | 921.845827 GHz                                                                                                    | 199.111 K                                                                                                    | 0.097 D                                                                                                    | 2 Offline                                                                                                    |
|                                                                                                    |                                                                                                    |                                                                                                    |                                                                                                    |                                                                                                    |                                                                                                    |
|                                                                                                    |                                                                                                    |                                                                                                    |                                                                                                    |                                                                                                    |                                                                                                    |
|                                                                                                    |                                                                                                    | Add to spectral window lis                                                                                                    | st                                                                                                    |                                                                                                    |                                                                                                    |
| (maximum of four)                                                                                                    |                                                                                                    |                                                                                                    |                                                                                                    |                                                                                                    |                                                                                                    |
|                                                                                                    | Description                                                                                                    |                                                                                                    | Rest Frequency 🗠                                                                                                    | Sky F                                                                                                    | requency                                                                                                    |
| l (ma                                                                                                    | ximum of four)                                                                                                    | ximum of four)<br>Description                                                                                                    | Add to spectral window lis<br>ximum of four)<br>Description                                                                                                    | Add to spectral window list<br>ximum of four)<br>Description Rest Frequency 스                                                                                                    | Add to spectral window list<br>ximum of four)<br>Description Rest Frequency $	ilde{}$ Sky Fr                                                                                                    |

### Walsh Switching - Bands 9/10

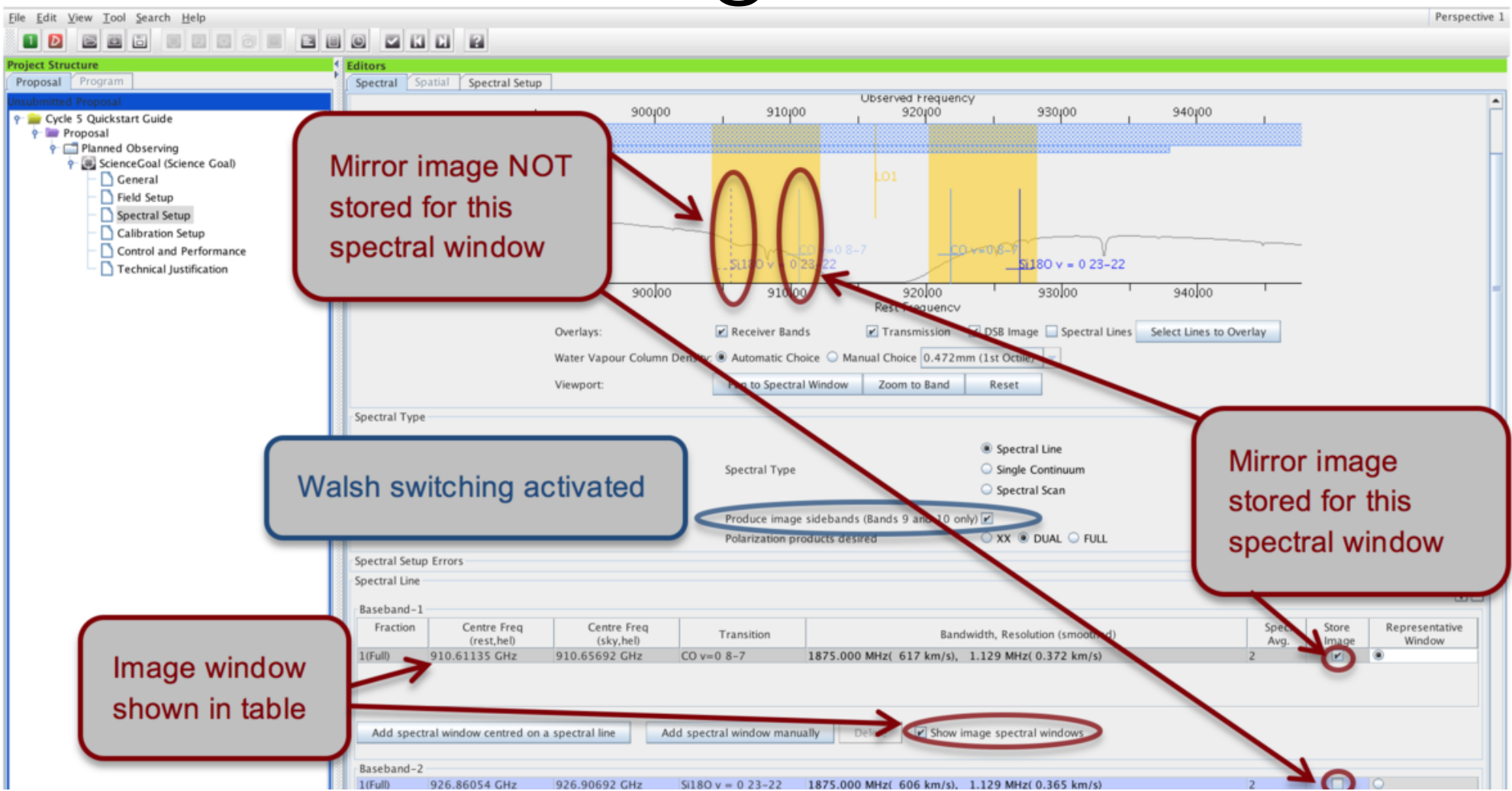

- For Spectral Line observations, not turned on by default. It can be activated with the 'Produce image sidebands' option. Available when all spws in the setup use 1.875 GHz bw
- Storing (and delivery to the PI) of the "mirror" spw data can be switched on or off for each spw individually ('Store Image')

## Spectral scan

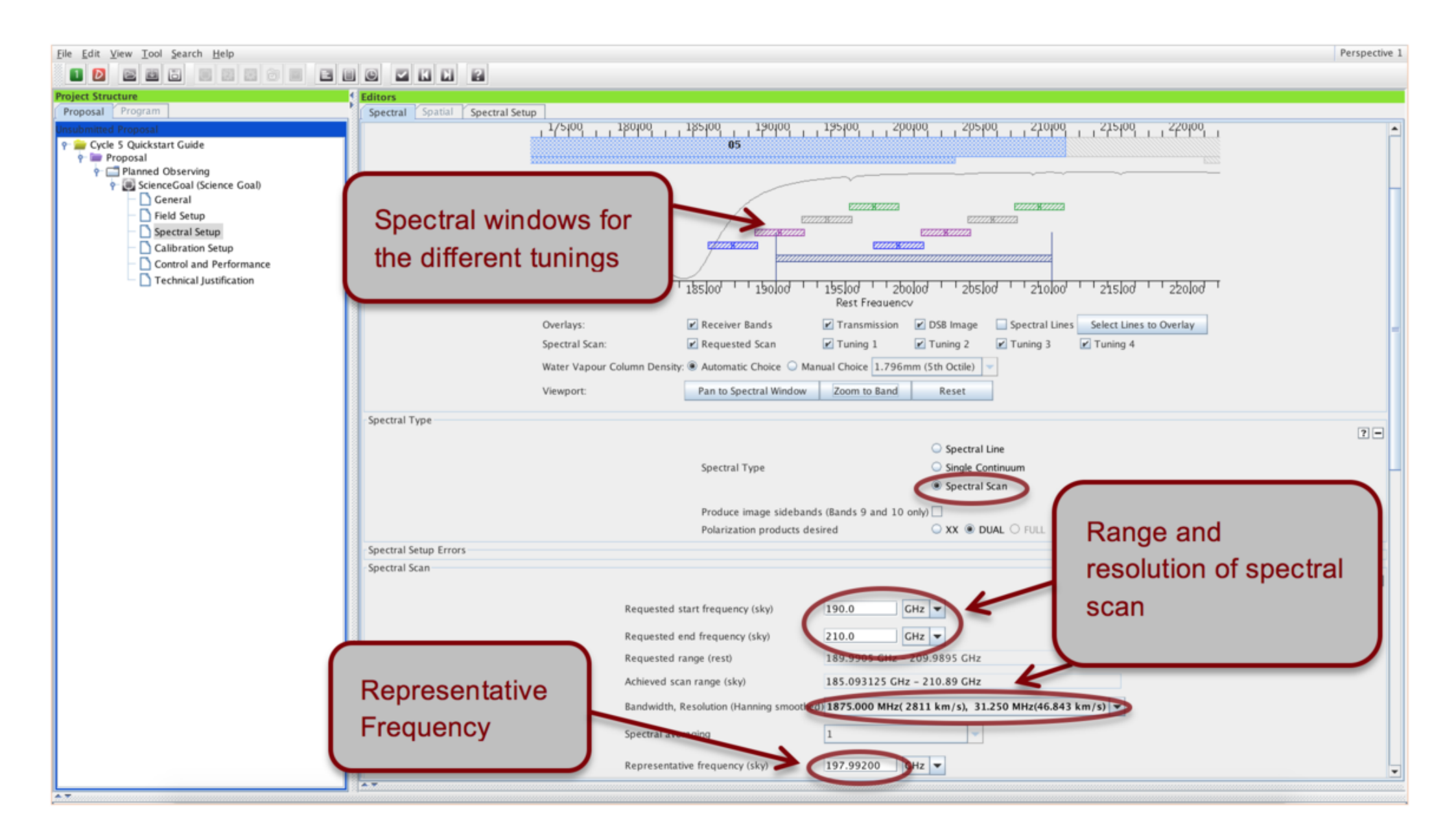

#### Other spectral setup considerations

- Define rest frequencies. Enter the rest frequencies of any spectral lines observed with your spectral setup in the 'Rest Frequencies' section below the spectral line tables. These will be stored and used for data reduction and quality assurance purposes.
- The spectral scan may in certain cases (relatively long on-source times and many frequency tunings) yield a very inefficient observing strategy. It may be more efficient to set up such spectral scans using separate Science Goals for each frequency tuning.
- Choice of representative frequency can severely impact the time estimate, especially in Band 5 and the higher frequency bands 7, 8, 9 and 10. If it falls in a region of poor atmospheric transmission the time estimate will sky-rocket. It is important that the representative frequency is set to the line of interest that falls into the region of the poorest atmospheric transmission, otherwise the requested sensitivity will not be reached for this line.

#### Other spectral setup considerations

 Define rest frequencies. Enter the rest frequencies of any spectral lines observed with your spectral setup in the 'Rest Frequencies' section below the spectral line tables. These will be stored and used for data reduction and quality assurance purposes.

|                                                                    | ALMA Observing Tool (Cycle5) - Test                                          |
|--------------------------------------------------------------------|------------------------------------------------------------------------------|
| <u>F</u> ile <u>E</u> dit <u>V</u> iew <u>T</u> ool <u>S</u> earch | <u>H</u> elp                                                                 |
| 1 👂 🖻 🖬 🖬 📰 📰                                                      |                                                                              |
| Project Structure                                                  | Editors                                                                      |
| Proposal Program                                                   | Spectral Spatial Spectral Setup                                              |
| Unsubmitted Proposal                                               |                                                                              |
| 🕈 🖮 Test                                                           | Rest Frequencies                                                             |
| 🕈 🏪 Proposal                                                       |                                                                              |
| 🕈 🗖 Planned Observing                                              | Please set the rest frequencies of spectral lines that will be observed. The |
| 🕈 题 ScienceGoal (Sciei                                             | to set the velocity scale and will enhance the ALMA Science Archive. We re   |
| – 🗋 General                                                        | once the spectral setup is fully defined.                                    |
| – 🖺 Field Setup                                                    |                                                                              |
| – 🖺 Spectral Setup                                                 | Define Rest Frequencies                                                      |
| – 🗋 Calibration Setu                                               |                                                                              |
| – 🖺 Control and Per                                                | Targets                                                                      |
| 🗌 🗌 🗋 Technical Justif                                             |                                                                              |
| Spectral Setup<br>Calibration Setu<br>Control and Per              | Targets                                                                      |

poorest atmospheric transmission, otherwise the requested sensitivity will not be reached for this line.

#### Individual pointings (overlapping)

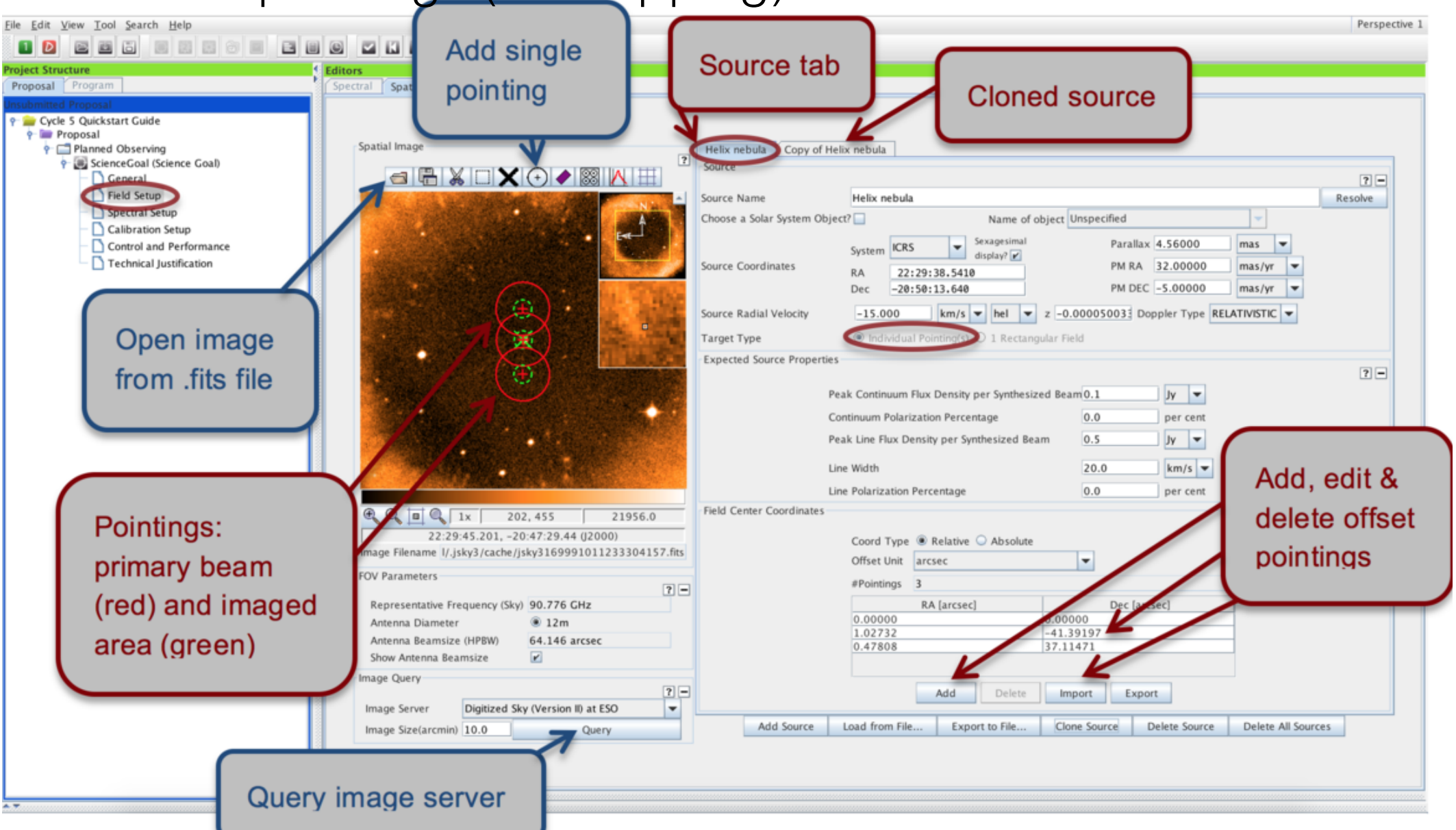

• Response is not uniform across field of view (primary HPBW, Red). Green =1/3 HPBW

Non-overlapping offset pointings are no longer allowed within one field source. Instead, all
pointings within one field source must overlap and will be processed as one image

#### Mosaic

| Elle Edit View Tool Search Help<br>Project Structure<br>Proposal Program<br>Proposal Program                                                                                                    | tions                                                                                                    |
|----------------------------------------------------------------------------------------------------|----------------------------------------------------------------------------------------------------|
| Cycle 5 Quickstart Guide<br>Proposal<br>Calibration Setup<br>Calibration Setup<br>Control and Performance<br>Technical Justification<br>Mosaic pointings                                                                              | M100         Source Name       M100         Choose a Solar System Object?       Name of object Unspecified         Source Coordinates       System CRS         Source Coordinates       System System Object?         RA       12:22:54.899         Dec       15:49:20.578         PM RA       0.00000         mas/yr       Massing         Source Radial Velocity       1569.779         km/s       hel         Target Type       Individual Pointing(s)         Peak Continuum Flux Density per Synthesized Beam 0.10000       Jy         Continuum Polarization Percentage       0.0         Peak Line Flux Density per Synthesized Beam       0.50000         Line Width       20.00000         Line Polarization Percentage       0.0         Une Width       20.00000         Line Polarization Percentage       0.0         Coords Type Relative Absolute |
| FOV Parameters       ?-         Toggle to<br>display 7-m<br>pointings       ?-         Image Query       ?-         Image Sector       Digitized Sky (Version II) at ESO         Image Size(arcmin)       10.0         Query       ?- | Field Center<br>Coordinates       Offset(Longitude) 5.06405       arcsec         Offset(Latitude)       -0.99463       arcsec         p length       199.23965       arcsec       Define         q length       158.87674       arcsec       Define         rectangular       fraction of antenna beamsize       Res       field         øPointings       12m Array       39       7m Array       14         Add Source       Load from File       Export to File       Clone Source       Delete                                                                                                    |

By default, the spatial editor shows only the rectangular area defined for the mosaic. To see the individual pointings set up by the OT, you need to press the Show pointing positions button in the toolbar above the spatial editor.

# Calibration setup

 Should normally use the default system defined calibration option in Calibration Setup editor.

- In Cycle 5 there is an extra option for the systemdefined calibration strategy: force separate amplitude calibration using solar system object.
- If need special calibration then set user-defined calibration.

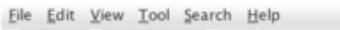

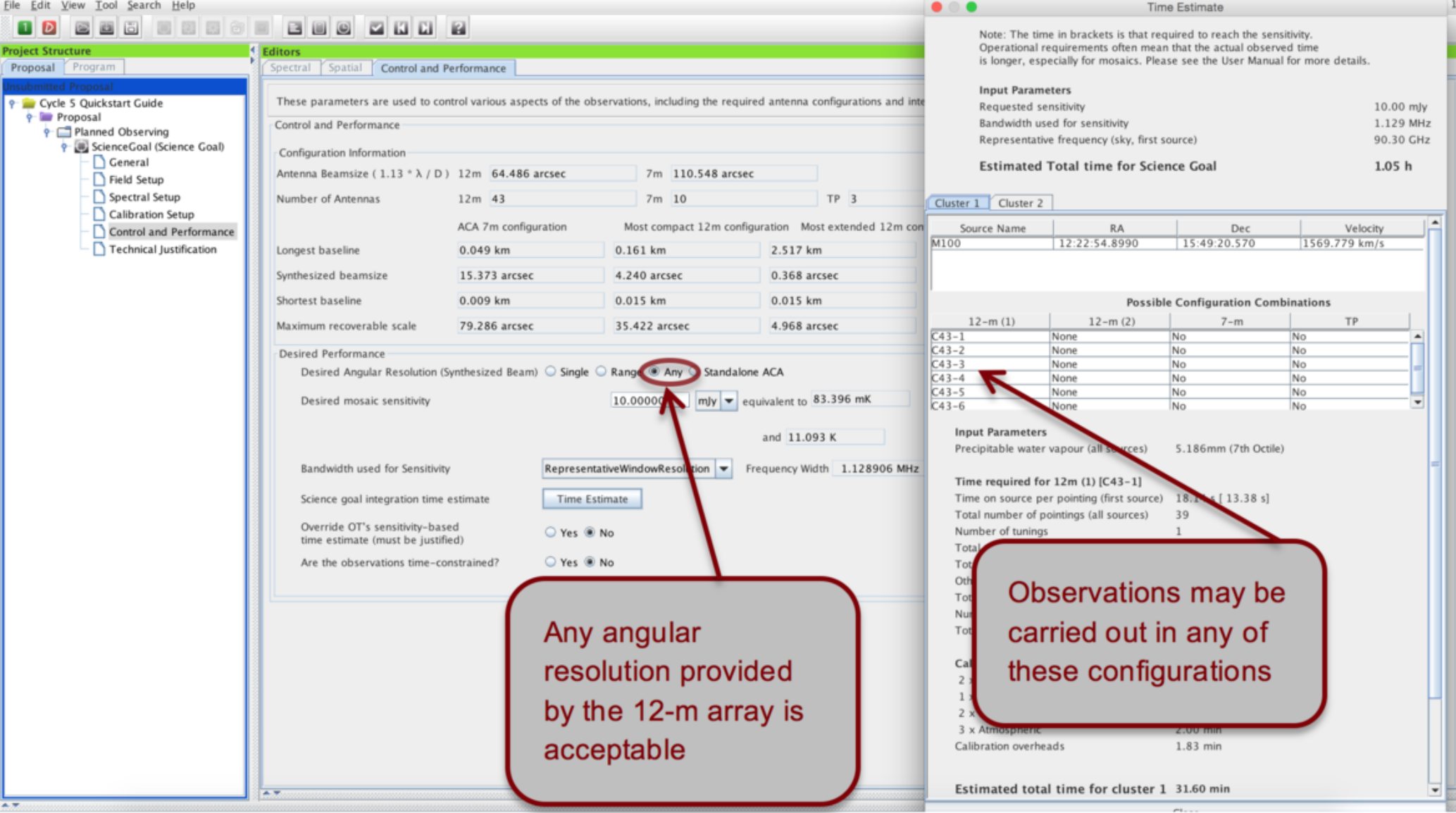

Check scheduling feasibility using the assigned configuration Check you used the right bandwidth for sensitivity

## Technical Justification

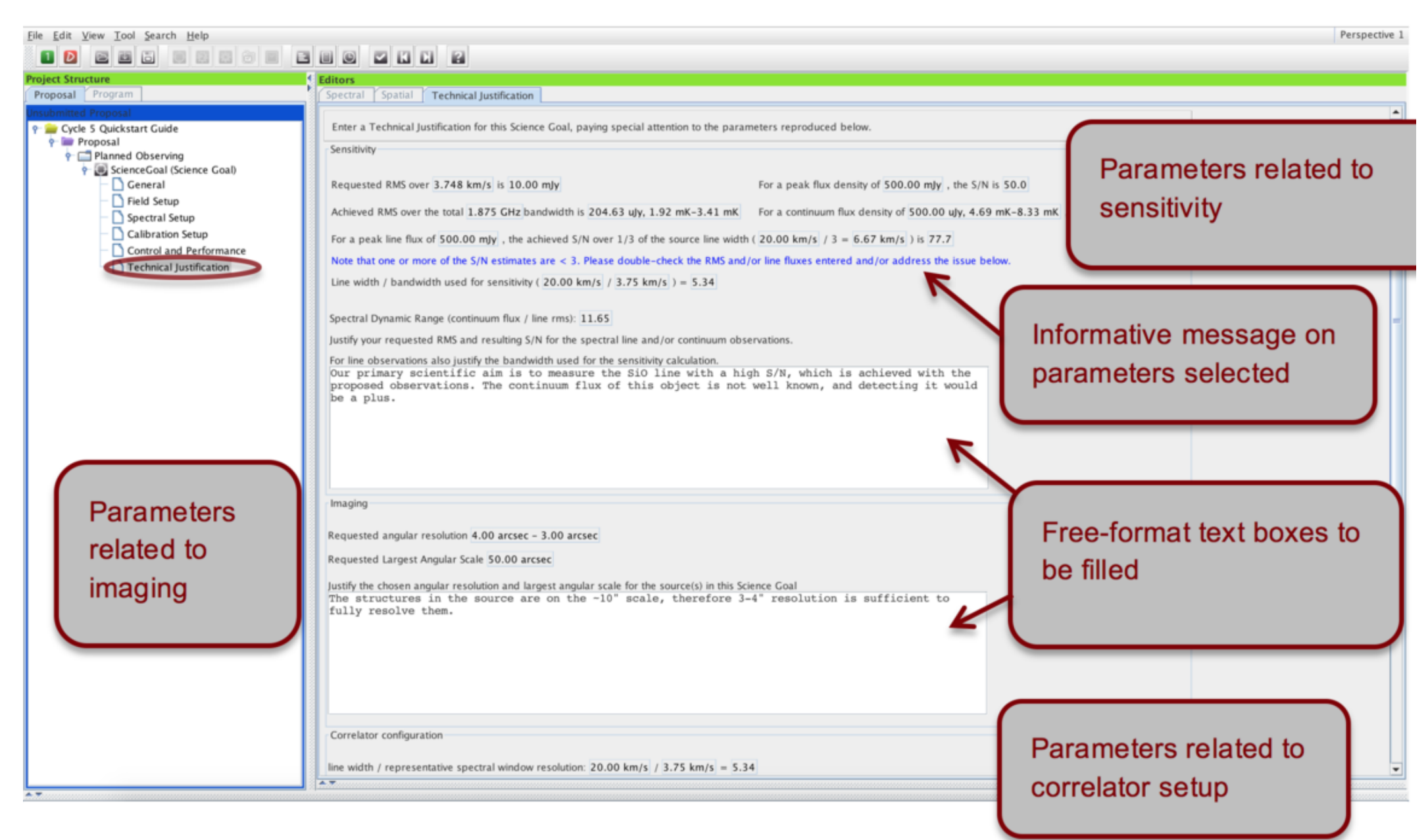

## Validation

| Eile Edit View Tool Search Help<br>Project Structure<br>Proposal Program<br>Proposal Program<br>Planned Observing<br>Planned Observing<br>Science Goal (Science Goal) | Control     Validate       Spectral     Spatial       Proposal     Information       Proposal Title     Cycle 5 Quickstart Guide       Proposal Cycle     2017.1                                                                                                    | Perspective 1                                                                                                    |
|----------------------------------------------------------------------------------------------------|----------------------------------------------------------------------------------------------------|----------------------------------------------------------------------------------------------------|
| The parts of the proposal tree containing errors ar marked by red cross                                                                                               | Abstract<br>(max. 1200 characters)<br>Proposal Type<br>Regular<br>VLBI<br>Cosmology and the High<br>Redshift Universe<br>Circumstellar disks,<br>Circumstellar disks,<br>Starbursts, star formation<br>Starbursts, star formation<br>Starbursts, star formation<br>Active Galactic Nuclei (ACN)/Quasars (QSO)<br>Spiral galaxies<br>Surveys of galaxies<br>Surveys of galaxies<br>Surveys of galaxies                                                                                                    | Validation errors,<br>warnings and<br>suggested remedies<br>are displayed here.<br>Double-click to go to<br>the problem.                                                                                                    |
| marked by red cros                                                                                                    | Sees       Validation History       Log         mings : double-click on each row to be taken to the problem       Description         Image: Interpret to the property of the proposal of the proposal node in the proposal node in the pro | Suggestion<br>ode in the tree and fill in the Principal Investigator field<br>the Proposal tab and edit your abstract<br>the Proposal tab and add your document<br>thnical Justification node in the Proposal tab and edit the text |

## Validation

| File Edit View Tool Search Help                                                                                                    |                                                                                                    | Perspective 1                                                                                                    |
|----------------------------------------------------------------------------------------------------|----------------------------------------------------------------------------------------------------|----------------------------------------------------------------------------------------------------|
| Proposal Program  Proposal Program  Ref Proposal  Planned Observing  Science Goal (Science Goal)  General  General  Spectral Setup  Control and Performance  Control and Performance  Control and Pe | Spectral     Spatial     Proposal       Proposal     Information       Proposal     Title       Cycle     5       Quickstart     Guide   Proposal Cycle       2017.1   Abstract (max. 1200 characters)       Proposal   Type                                                                                                    | Validation errors,<br>warnings and<br>suggested remedies                                                                                                    |
| The parts of the<br>proposal tree<br>containing errors ar<br>marked by red cross                                                                                                    | Regular     Target Of Opportunity     VLB     Cosmology and the High     Cosmology and the High     Cosmology and the solar     Starbursts, star formation     Active Galactic Nuclei (AGN)/Quasars (QSO)     Spiral galaxies     Merging and interacting galaxies     Surveys of galaxies     Surveys of galaxies     Surveys of galaxies | are displayed here.<br>Double-click to go to<br>the problem.                                                                                                    |
|                                                                                                    | <ul> <li>Alidation History Log</li> <li>Inings : double-click on each row to be taken to the problem<br/>Description</li> <li>No Principal Investigator specified</li> <li>Abstract appears to be empty</li> <li>No document found - you must add a Science Case to your proposal</li> <li>The justification of time constraints must be at least 50 characters long</li> </ul>                                                                                                    | Suggestion<br>ect node in the tree and fill in the Principal Investigator field<br>e in the Proposal tab and edit your abstract<br>e in the Proposal tab and add your document<br>s Technical Justification node in the Proposal tab and edit the text |
| Feedback     Validation Mistory Log     0 errors, 0 warnings     No problems found                                                                                                    | Description                                                                                                    | Suggestion                                                                                                    |
|                                                                                                    |                                                                                                    |                                                                                                    |

# Submit!

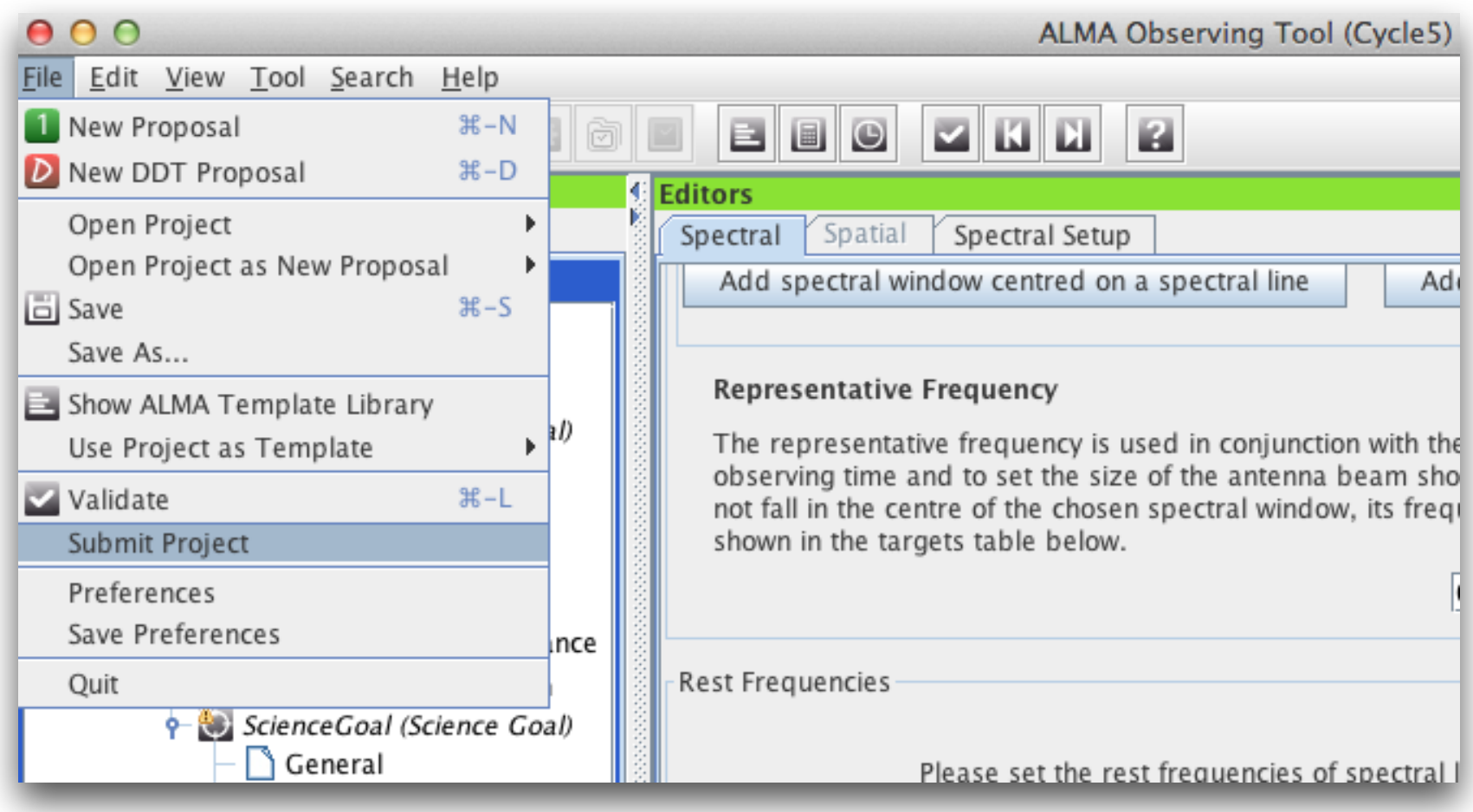

Can submit as many times as you like before the deadline